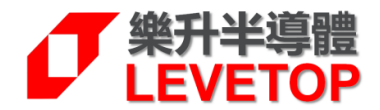

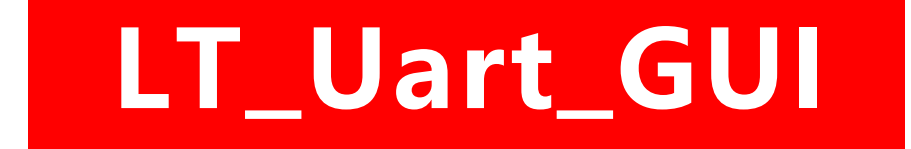

## TFT Panel of Uart Serial Interface

# 串口屏 MCU/Flash 更新說明

V3.1

www.levetop.cn Levetop Semiconductor Co., Ltd.

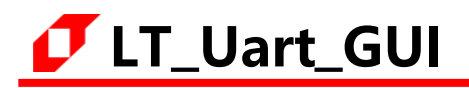

## 目 錄

| 1. | 前言              | 3  |
|----|-----------------|----|
| 2. | MCU 碼與 Flash 更新 | .4 |
|    | 2.1主程序更新        | 5  |
|    | 2.2外部的 Flash 更新 | 8  |
| 3. | 版權說明            | 12 |

## **[7** LT\_Uart\_GUI

## 1. 前言

LT\_Uart\_GUI 是<u>樂升半導體</u>開發的一個應用軟體,主要是用於本公司的 LT7689、LT776、LT268B、 LT268C、LT268D、LT269 串口屏控制晶片上,啟動該軟體後可以藉由 Uart 串口更新串口屏控制晶片内部的程 式 (MCU\_Code.bin),或是更新串口屏控制晶片外部的 SPI Flash 資料 (UartTFT\_Flash.bin)。下表為本公 司的串口屏控制晶片 MCU/Flash 更新方式:

| 型號     | TFT 介面         | 升級 Bin 檔          | USB 介面升級<br>(LT_VCOM_GUI) | Uart 串口升級<br>(LT_Uart_UI) | SD 卡<br>升級 | USB 碟<br>升級 |
|--------|----------------|-------------------|---------------------------|---------------------------|------------|-------------|
| 177600 | PCP            | MCU_Code.bin      | V                         | -                         | -          | -           |
| L17000 | NGD            | UartTFT_Flash.bin | V                         | -                         | -          | -           |
| 177690 | PCP            | MCU_Code.bin      | -                         | V                         | V          | V           |
| L17009 | NGD            | UartTFT_Flash.bin | -                         | V                         | V          | V           |
| 1776   | PCP            | MCU_Code.bin      | -                         | V                         | V          | -           |
| L1770  | KGD            | UartTFT_Flash.bin | -                         | V                         | V          | -           |
| 17260  |                | MCU_Code.bin      | V                         | V                         | -          | -           |
| L1209  |                | UartTFT_Flash.bin | V                         | V                         | V          | -           |
| IT260P |                | MCU_Code.bin      | V                         | V                         | -          | -           |
| LIZOOD |                | UartTFT_Flash.bin | V                         | V                         | V          | -           |
|        |                | MCU_Code.bin      | V                         | V                         | -          | V           |
| LIZOOC | of robit MCO   | UartTFT_Flash.bin | V                         | V                         | V          | V           |
|        |                | MCU_Code.bin      | V                         | V                         | -          | V           |
| L1200D | OF TODIL IVICU | UartTFT_Flash.bin | V                         | V                         | V          | V           |

表格 1-1: 各晶片 MCU/Flash 更新方式

### 2. MCU 碼與 Flash 更新

首先至本公司網頁(www.levetop.tw)下載LT\_Uart\_GUI\_3.1.rar, 然後解壓縮生成LT\_Uart\_GUI\_3.1.exe 檔案。更新LT268x的MCU程式前需要將LT268x板上的BUSY引腳接地則進入USB\_Update模式。然後,用5V供電或用USB線連接板子供電,用USB轉TTL串口連接LT268x板的TX和RX,如下圖所示:

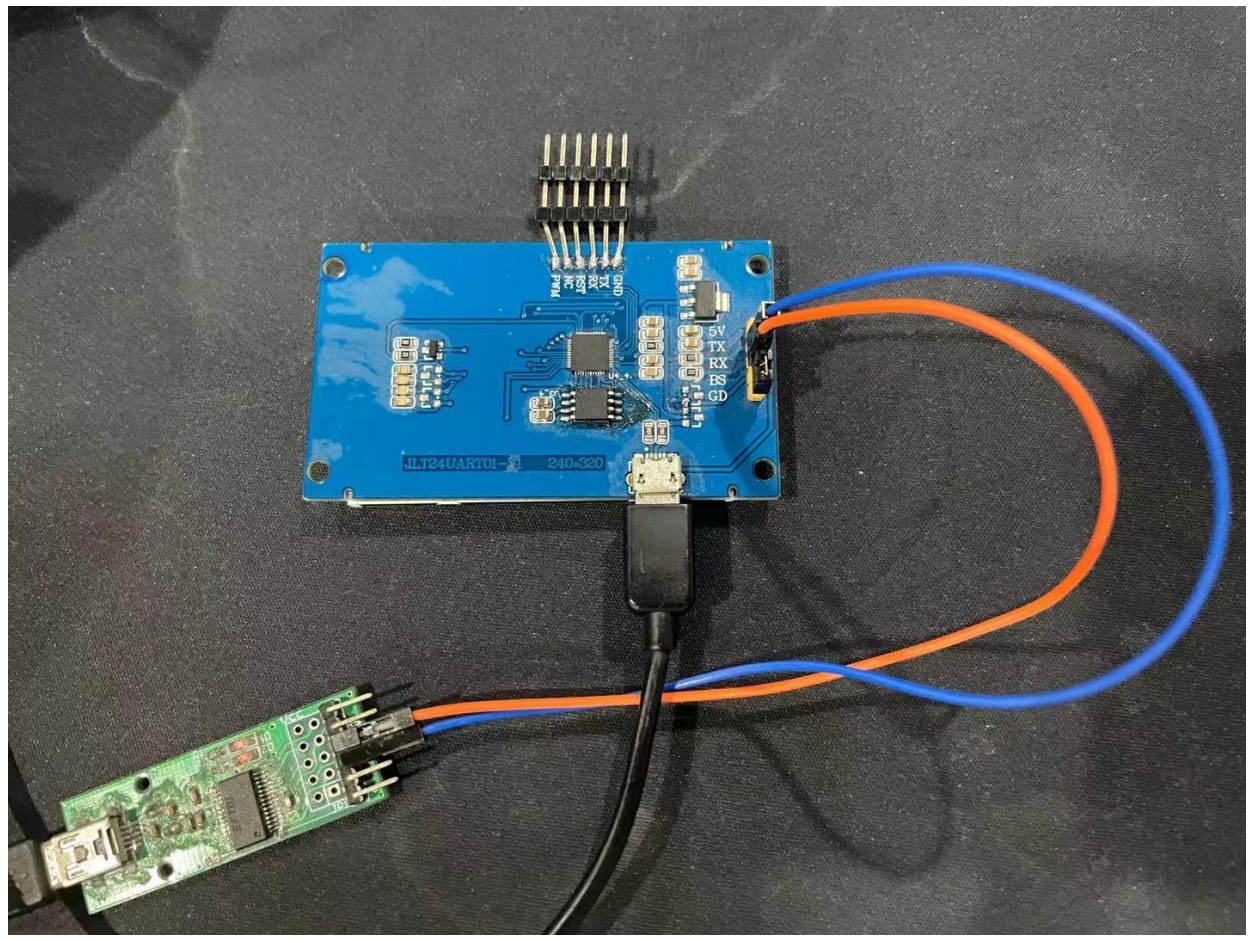

圖 2-1: 更新

#### 2.1 主程序更新

用管理模式執行 LT\_Uart\_GUI\_V3.1 軟體,使用串口 UART 連接板子的 TX 和 RX, 選擇 Uart 的 Comm, 點擊 Open Comm, 軟體會自動識別 MCU (注意: 若識別不了 COM, 可使用 2.0 集線器連接 電腦)。如下圖:

| T IT Light GUIL V3 12                                                                  |            |              | - n x            |
|----------------------------------------------------------------------------------------|------------|--------------|------------------|
| Message                                                                                |            | Control      |                  |
| Mcu code,CRC = 0x163badd1 Len: 54032                                                   |            | SerialPort:  | сомз 🗸           |
| D:/工作/屏/LT268A/LT268A_demo_8bits_20211020/Debug/MCU_Code.bin                           | Input File | BaudRate:    | 115200 🗸         |
| Flash code,CRC = 0x1fc13b96 Len: 3541286                                               |            | New Rate:    | 115200 🗸         |
| ktop/demo/268A/LT268A_UartTFT_Tool_Demo_24_240x320/UartTFT_Tool_Demo/UartTFT_Flash.bin | Input File | WaitTime:    | 5ms 🗸            |
| BL SET = 0                                                                             |            | MCU:         | LT268A           |
| enter_Addr:0x00003F50                                                                  |            |              | Close Comm       |
|                                                                                        |            |              | Jpdate MCU       |
|                                                                                        |            | Ch           | eck Mcu CRC      |
|                                                                                        |            | L            | Jpdate Flash     |
|                                                                                        |            |              | Flash Info       |
|                                                                                        |            | Ch           | eck Flash CRC    |
|                                                                                        |            | Run          | Uart Application |
|                                                                                        |            |              | Exit             |
|                                                                                        |            | 🗌 Erase whol | e flash          |
|                                                                                        |            | Flash ID:    |                  |
|                                                                                        |            | Flash Size:  |                  |
|                                                                                        | 0%         | Flash Name:  |                  |

圖 2-2: 打開 LT\_Uart\_GUI\_3.1.exe 軟體

在主程序更新區,點擊 Input Files,打開主程序文件,如 MCU\_Code.bin 檔,顯示如下圖:

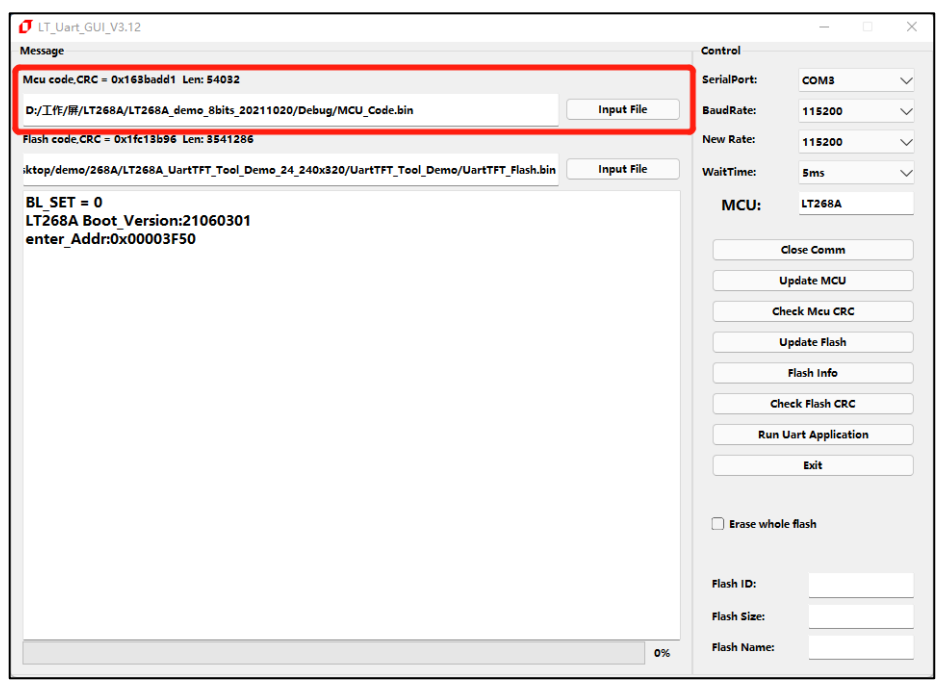

圖 2-3: 選擇更新 LT268x 内部的 MCU 程式

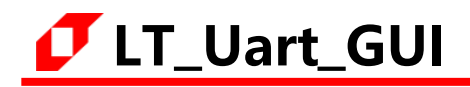

點擊 "Update MCU"進行更新 MCU 程式, 燒錄成功顯示如下圖:

| T_LT_Uart_GUI_V3.12                                                                    |            |                              | - 🗆        | $\times$ |
|----------------------------------------------------------------------------------------|------------|------------------------------|------------|----------|
| Message                                                                                |            | Control                      |            |          |
| Mcu code,CRC = 0x163badd1 Len: 54032                                                   |            | SerialPort:                  | сомв       | $\sim$   |
| D:/工作/屏/LT268A/LT268A_demo_8bits_20211020/Debug/MCU_Code.bin                           | Input File | BaudRate:                    | 115200     | $\sim$   |
| Flash code,CRC = 0x1fc13b96                                                            |            | New Rate:                    | 115200     | $\sim$   |
| ktop/demo/268A/LT268A_UartTFT_Tool_Demo_24_240x320/UartTFT_Tool_Demo/UartTFT_Flash.bin | Input File | WaitTime:                    | 5ms        | $\sim$   |
| Timer:10:43:42<br>Erase flash OK                                                       |            | MCU:                         | LT268A     |          |
| Timer:10:43:43<br>Program flash                                                        |            |                              | Close Comm |          |
| Timer:10:43:49<br>Charle CRC is OK                                                     |            |                              | Update MCU |          |
| Timer:10:43:49                                                                         |            | Check Mcu CRC                |            |          |
| Update MCU is OK!!!!!                                                                  |            | Update Flash                 |            |          |
|                                                                                        |            |                              | Flash Info |          |
|                                                                                        |            | Check Flash CRC              |            |          |
|                                                                                        |            | Run Uart Application<br>Exit |            |          |
|                                                                                        |            |                              |            |          |
|                                                                                        |            | 🗌 Erase who                  | le flash   |          |
|                                                                                        |            | Flash ID:                    |            |          |
|                                                                                        |            | Flash Size:                  |            |          |
|                                                                                        | 100%       | Flash Name:                  |            |          |

圖 2-4: LT268x 内部 MCU 程式更新完成

通過 Check MCU CRC 按鈕,可以檢查導入檔與當前 MCU 設置是否一致,方便校驗版本。(上面 Update MCU 已經包含 Check, 無需再 Check MCU CRC),當 CRC 一致時,返回資訊如下圖:

| IT_Uart_GUI_V3.12                                                                       |            |             | – 🗆 X          |  |
|-----------------------------------------------------------------------------------------|------------|-------------|----------------|--|
| Message                                                                                 |            | Control     |                |  |
| Mcu code,CRC = 0x163badd1 Len: 54032                                                    |            | SerialPort: | сомв 🗸         |  |
| D:/工作/屏/LT268A/LT268A_demo_8bits_20211020/Debug/MCU_Code.bin                            | Input File | BaudRate:   | 115200 🗸       |  |
| Flash code,CRC = 0x1fc13b96 Len: 3541286                                                |            | New Rate:   | 115200 🗸       |  |
| ;ktop/demo/268A/LT268A_UartTFT_Tool_Demo_24_240x320/UartTFT_Tool_Demo/UartTFT_Flash.bin | Input File | WaitTime:   | 5ms 🗸          |  |
| Timer:10:43:42<br>Erase flash OK                                                        |            | MCU:        | LT268A         |  |
| Timer:10:43:43<br>Program flash                                                         |            | Cla         | ose Comm       |  |
| Timer:10:43:49                                                                          |            |             | date MCU       |  |
| Check CRC is OK                                                                         |            | Up          | date MCU       |  |
| Timer:10:43:49                                                                          |            | Chee        | k Meu CRC      |  |
| Update MCU is OK!!!!!!                                                                  |            | Up          | date Flash     |  |
| LT268A Boot Version:21060301                                                            |            | Flash Info  |                |  |
| Check MCU CRC is OK                                                                     |            | Chec        | k Flash CRC    |  |
|                                                                                         |            | Run Ua      | rt Application |  |
|                                                                                         |            |             | Exit           |  |
|                                                                                         |            | Erase whole | flash          |  |
|                                                                                         |            | Flash ID:   |                |  |
|                                                                                         |            | Flash Size: |                |  |
|                                                                                         | 100%       | Flash Name: |                |  |

圖 2-5: 檢查導入檔與當前 MCU 設置是否一致

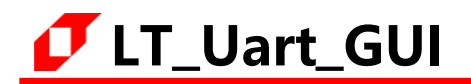

燒錄完成後可點擊 "Run Uart Application"進行重置和運行程式,也可重新上電或復位進行重置和 運行程式。(注:進行 "Run Uart Application"操作時會使 MCU 退更新模式,使軟體不能識別串口, 若要重新進入更新模式需按下 RST0 按鍵進行重定。)如下圖:

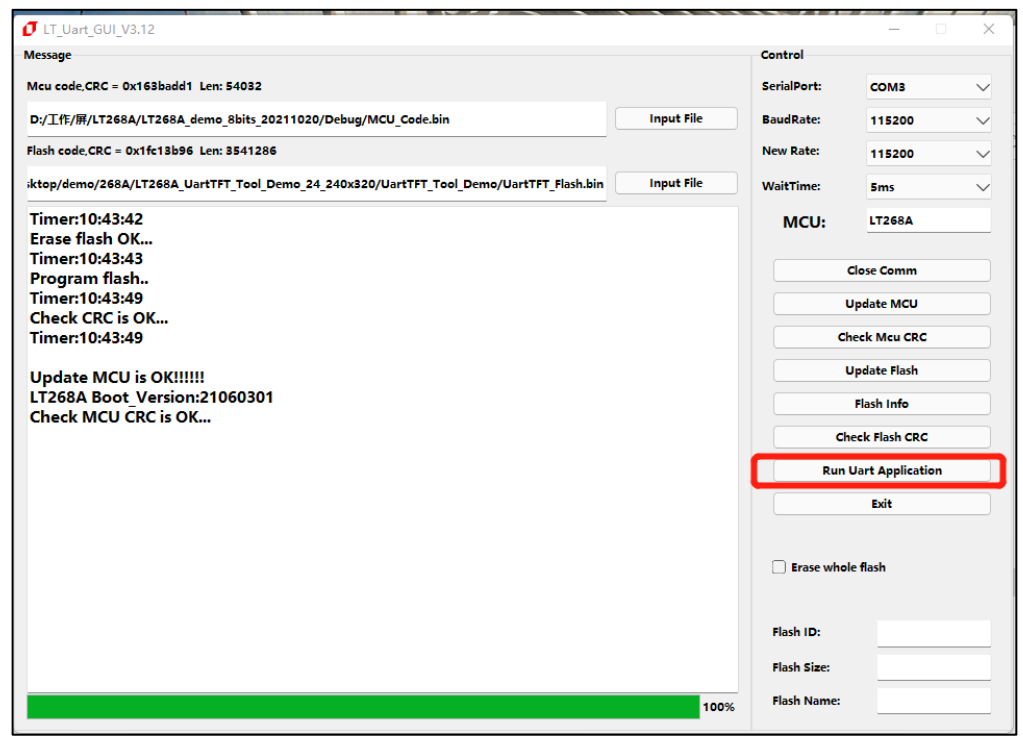

圖 2-6: 更新完成後進行重置和運行程式

#### 2.2 外部的 Flash 更新

外部 Flash 更新方式與更新 MCU 主程序類似,下圖是 LT268x 導入 Flash 文件:

| Message Control   Mcu code.CRC - 0x163badd1 Lew: 54032 SerialPort:   D:/Iff//IT268A/LT268A_demo_6bits_20211020/Debug/MCU_Code.bin Input File   Hash code CRC - 0x1fs13b96 Lew: 3541285 New Rate:   Iktep/demo/268A/LT268A_UartTFT_Tool_Demo_24_240x320/UartTFT_Tool_Demo/UartTFT_Flash.bin Input File   Timer:10:43:43 Program flash   Timer:10:43:449 Close Comm   Check CRC is OK Update MCU   Check CRC is OK Close Comm   Update MCU is OK!!!!!! Update MCU   LT268A Boot_Version:21060301 Flash Infe   Check MCU CRC is OK Flash Infe   Erase whole flash Encite flash   Imer Encite flash   Imer Encite flash   Imer Flash Infe   Check Flash CRC Run Uart Application   Exit Encite flash   Flash Infe Encite flash   Flash Infe Encite flash                                                                                                    | J LT_Uart_GUI_V3.12                                                                     |            |                      | - 0            | $\times$ |
|----------------------------------------------------------------------------------------------------|-----------------------------------------------------------------------------------------|------------|----------------------|----------------|----------|
| Meu codc.CRC - 0x168badd1 Lett: 54032 SerialPort: COM3   Dy/Iff:///I/1268A./LT268A./LT268A.demo_8bits_20211020/Debug/MCU_Code.bin Input File BaudRate: 115200   Istop/demo/268A/LT268A.duntTFT_Tool_Demo_24_240x320/UartTFT_Tool_Demo/UartTFT_Flash.bin Input File New Rate: 115200   Timer:10:43:42 Input File New Rate: 115200 VaitTime: Sms   Program flash. Timer:10:43:43 Close Comm Update MCU Check Kau CRC   Update MCU is OK Check Meu CRC Update Hash Input File   LT268A Boot_Version:21060301 Flash Infe Check Rau CRC   Check MCU CRC is OK Erse whole flash Effash   Check MCU CRC is OK Erse whole flash Effash   Ital Sec: Effash Effash   Ital Sec: Effash Effash   Ital Sec: Effash Flash Infe                                                                                                    | Message                                                                                 |            | Control              |                |          |
| Dy/Iff////L1268A/L17268A/Larce Addresses Input File BaudRate: 115200   Flash code CRC - 0x1fc13b95 Len: 3541286 New Rate: 115200   iktop/demo/268A/L17268A_UartFFT_Tool_Demo_24_240x320/UartFFT_Tool_Demo/UartFTT_Flash.bin Input File New Rate: 115200   Timer:10:43:42 Erase flash OK Input File MCU: L17268A   Timer:10:43:43 Close Comm Update MCU Check Mcu CRC   Update MCU is OK!!!!!! Update McU Check Mcu CRC   L17268A Boot Version:21060301 Flash Info Check Flash   Check MCU CRC is OK Erase make Erase make   Itable MCU is OK Erase make Erase flash   L17268A Boot Version:21060301 Flash Info Check Flash   Check MCU CRC is OK Erase whole flash Erase whole flash   Flash Info Erase flash Erase flash   Itable MCU is OK Erase flash Erase flash   Itable MCU is OK Erase flash Erase flash   Itable MCU is OK Erase flash Erase flash   Itable MCU is OK Erase flash Erase flash   Itable MCU is OK Erase flash Erase flash   Itable MCU is OK Erase flash Erase flash   Itable MCU is OK Erase flash Erase flash   Itable MCU is OK Erase flash Erase flash   Itable MCU is OK Erase flash Erase flash   Itable MCU is OK Erase flash Erase flash   Itable MCU is OK <                                                                                                    | Mcu code,CRC = 0x163badd1 Len: 54032                                                    |            | SerialPort:          | СОМЗ           | $\sim$   |
| Hash code CRC = 0x1fc13b96 Len: 3541285   iktop/demo/268A/LT268A_UartTFT_Tool_Demo_24_240x320/UartTFT_Tool_Demo/UartTFT_Flash.bin   Imput File   Timer:10:43:42   Erase flash OK   Timer:10:43:43   Program flash   Timer:10:43:49   Check CRC is OK   Timer:10:43:49   Update MCU is OK!!!!!!   LT268A Boot Version:21060301   Check MCU CRC is OK   Flash Infe   Check Flash CRC   Run Uart Application   Exit   Flash ID:   Flash ID:   Flash ID:   Flash Size:   Flash Size:   Flash Name:                                                                                                    | D:/工作/屏/LT268A/LT268A_demo_8bits_20211020/Debug/MCU_Code.bin                            | Input File | BaudRate:            | 115200         | $\sim$   |
| iktop/demo/268A/LT268A_UartTFT_Tool_Demo_24_240x320/UartTFT_Tool_Demo/UartTFT_Flash.bin Input File   Timer:10:43:42 Case flash OK   Timer:10:43:43 Close Comm   Drogram flash Update MCU   Check CRC is OK Check McU CRC   Timer:10:43:49 Update MCU   Update MCU is OK!!!!!! LT268A Boot Version:21060301   Check McU CRC is OK Check Flash Info   Check Flash CRC Run Uart Application   Exit Exit   Imput File Flash Info   Check Flash CRC Run Uart Application   Exit Exit                                                                                                    | Flash code CRC = 0x1fc13b96 Len: 3541286                                                |            | New Rate:            | 115200         | $\sim$   |
| Timer:10:43:42         Erase flash OK         Timer:10:43:43         Program flash         Timer:10:43:49         Check CRC is OK         Update MCU is OK!!!!!         LT268A Boot_Version:21060301         Check MCU CRC is OK         Flash Infe         Check Flash CRC         Run Uart Application         Exit         Exit         Flash ID:         Flash Size:         Flash Size:         Flash ND:         Flash ND:         Flash ND:                                                                                                    | ;ktop/demo/268A/LT268A_UartTFT_Tool_Demo_24_240x320/UartTFT_Tool_Demo/UartTFT_Flash.bin | Input File | WaitTime:            | 5ms            | $\sim$   |
| LTase Tuash Ok   Time:10:43:43   Program flash   Time:10:43:49   Check CRC is OK   Time:10:43:49   Update MCU is OK!!!!!!   LT268A Boot_Version:21060301   Check MCU CRC is OK   Check MCU CRC is OK   Check Flash CRC   Run Uart Application   Exit   Exit   Image: Internet of the state of the state of t                                                                                                    | Timer:10:43:42                                                                          |            | MCU:                 | LT268A         |          |
| Program flash       Close Comm         Timer:10:43:49       Update MCU         Update MCU is OK!!!!!!       Check McU CRC         LT268A Boot_Version:21060301       Flash Info         Check MCU CRC is OK       Check Flash CRC         Run Uart Application       Exit         Exit       Flash ID:         Image: 10:5       Flash ID:         Flash Size:       Flash Size:         100%       Flash Name:                                                                                                    | Timer:10:43:43                                                                          |            |                      |                |          |
| Time: 10:43:49       Update MCU         Check CRC is OK       Check McU         Update MCU is OK!!!!!!       Update Flash         LT268A Boot_Version:21060301       Flash Info         Check MCU CRC is OK       Check Flash CRC         Run Uart Application       Exit         Exit       Flash ID:         Flash ID:       Flash Size:         Time:       Flash Size:                                                                                                    | Program flash                                                                           |            |                      | Close Comm     |          |
| Check CRC is OK       Check Mcu is OK         Update MCU is OK!!!!!!       Update Flash         LT268A Boot_Version:21060301       Flash Info         Check MCU CRC is OK       Check Flash CRC         Run Uart Application       Exit         Exit       Flash ID:         Flash ID:       Flash Size:         ID:       Flash Size:         ID:       Flash Size:         ID:       Flash Size:                                                                                                    | Timer:10:43:49                                                                          |            |                      | Update MCU     |          |
| Update MCU is OK!!!!!       Update Flash         LT268A Boot Version:21060301       Flash Info         Check MCU CRC is OK       Check Flash CRC         Run Uart Application       Exit         Exit       Erase whole flash         Image: Stress of the stress of the stre                                                                                                    | Timer:10:43:49                                                                          |            | Check Mcu CRC        |                |          |
| LT268A Boot_Version:21060301<br>Check MCU CRC is OK Flash CRC Run Uart Application Exit Exit Flash ID: Flash ID: Flash Size: Flash Size: Flash Size: Flash Name: Flash Size: Flash Name: Flash Size: Flash Name: Flash Size: Flash Name: Flash Size: Flash Name: Flash Name:   | Update MCU is OK!!!!!!                                                                  |            |                      | Update Flash   |          |
| Check Flash CRC Run Uart Application Exit Exit Flash ID: Flash Size: Flash Size: Flash Siz | LT268A Boot_Version:21060301                                                            |            |                      | Flash Info     |          |
| Run Uart Application         Exit         Exit         Flash ID:         Flash Size:         Flash Name:                                                                                                    | check MCO CRC IS OK                                                                     |            | cł                   | neck Flash CRC |          |
| Exit         Exit         Exit         Exit         Flash ID:         Flash Size:         Flash Name:                                                                                                    |                                                                                         |            | Run Uart Application |                |          |
| Image: Description of the second second s                                |                                                                                         |            |                      | Exit           |          |
| Flash ID:                                                                                                    |                                                                                         |            | Erase whole flash    |                |          |
| Flash Size:           100%         Flash Name:                                                                                                    |                                                                                         |            | Flash ID:            |                |          |
| 100% Flash Name:                                                                                                    |                                                                                         |            | Flash Size:          |                |          |
|                                                                                                    |                                                                                         | 100%       | Flash Name:          |                |          |

圖 2-7: LT268x 導入 Flash 文件

添加 Flash 更新檔,檔案類型為.bin 格式,再點擊 "Flash Info"可查詢 Flash 資訊。其中 LT268B 和 LT268C 支援 Nand Flash 和 Nor Flash, LT268A 只支持 Nor Flash。增大串列傳輸速率 (New Rate)可以提升更新的速度。

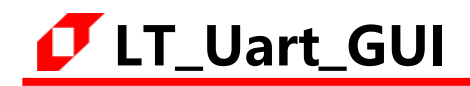

點擊 "Update Flash" 對 Flash 進行更新。更新大檔時,選擇擦除整個 Flash 速度會更快,更新小文件是選擇不擦除整個 Flash 速度更快。如下圖:

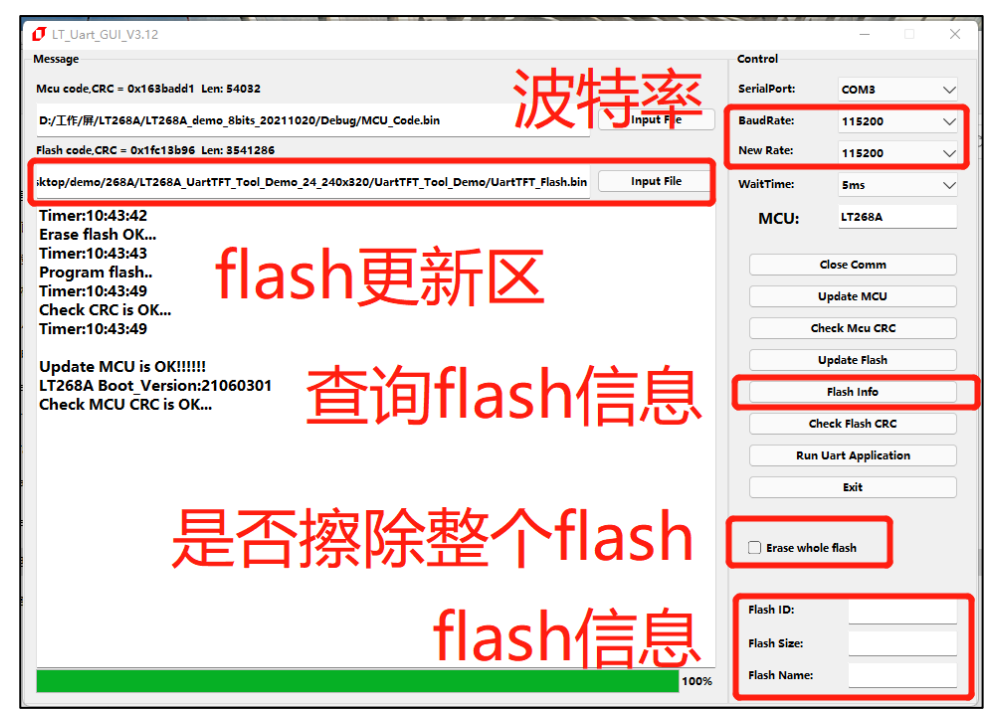

圖 2-8:更新 Flash

更改 New Rate 可以改變更新速度, 增大串列傳輸速率 (New Rate) 可以提升更新的速度。更改 New Rate 後, 點擊 Close Comm 關閉, 再重新打開 Comm, BaudRate 就會更新當前的串列傳輸速率:

| IT_Uart_GUI_V3.12                                                                                                    |             | – 🗆 X                                                                                                    |
|----------------------------------------------------------------------------------------------------|-------------|----------------------------------------------------------------------------------------------------|
| Message                                                                                                    | Control     |                                                                                                    |
| Mcu code_CRC = 0x163badd1 Len: 54032                                                                                                    | SerialPort: | сомз 🗸                                                                                                    |
| D:/工作/屏/LT268A/LT268A_demo_8bits_20211020/Debug/MCU_Code.bin Input File                                                                                                    | BaudRate:   | 115200 🗸                                                                                                    |
| Flash code,CRC = 0x1fc13b96 Len: 3541286                                                                                                    | New Rate:   | 115200 🗸                                                                                                    |
| iktop/demo/268A/LT268A_UartTFT_Tool_Demo_24_240x320/UartTFT_Tool_Demo/UartTFT_Flash.bin                                                                                                    | WaitTime:   | 9600<br>19200                                                                                                    |
| Timer:10:43:42<br>Erase flash OK<br>Timer:10:43:43<br>Program flash<br>Timer:10:43:49<br>Check CRC is OK<br>Timer:10:43:49<br>Update MCU is OK!!!!!<br>LT268A Boot_Version:21060301<br>Check MCU CRC is OK |             | 88400           57600           115200           236400           C 255000           460800           4521600           Leck Mcu CRC           Update Flash           Flash Info |
|                                                                                                    | Run         | Uart Application                                                                                                    |
|                                                                                                    |             | Exit                                                                                                    |
|                                                                                                    | 🗌 Erase who | le flash                                                                                                    |
|                                                                                                    | Flash ID:   |                                                                                                    |
|                                                                                                    | Flash Size: |                                                                                                    |
| 100%                                                                                                    | Flash Name: |                                                                                                    |

圖 2-9: 更改串列傳輸速率

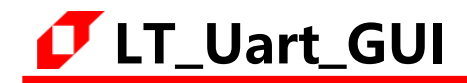

更新大檔時,選擇擦除整個 Flash,更新小檔時,不選擇擦除整個 Flash,更新速度會更快,更新過程顯示如下圖:

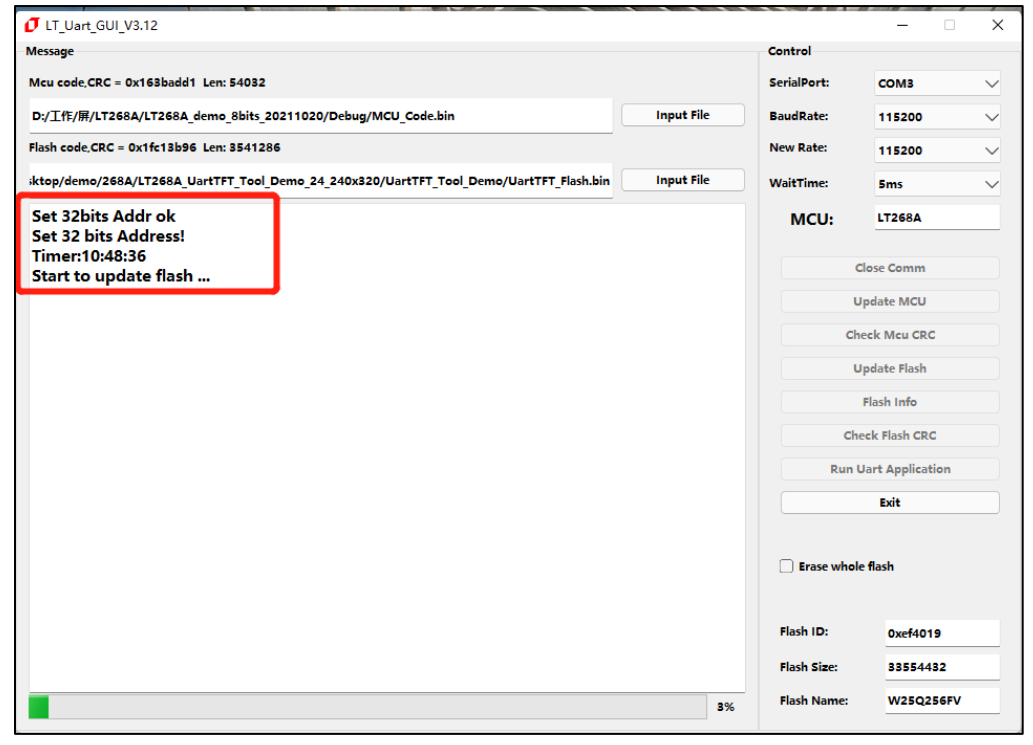

圖 2-10: 更新 Flash 中

更新 Flash 完成,如下圖:

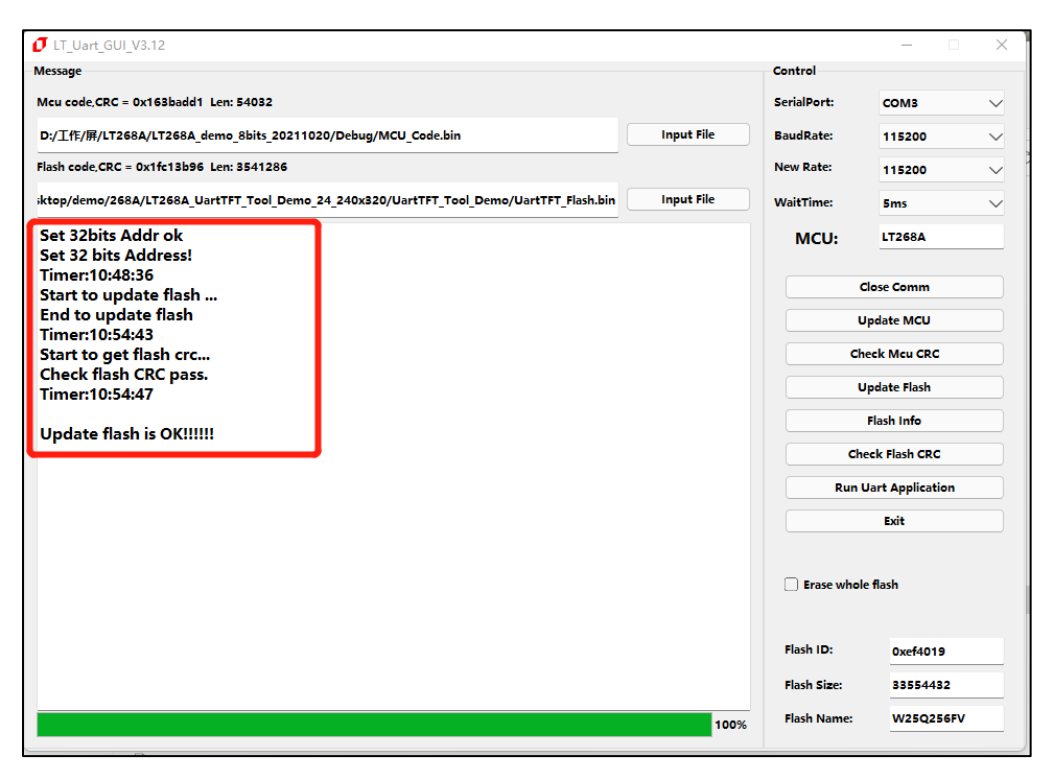

圖 2-11:更新 Flash 完成

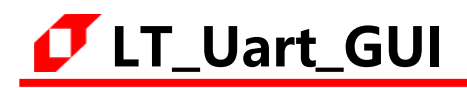

目前軟體已相容大多數 Winbond 的 NOR Flash,可在軟體資料夾中的 Flash.ini 檔中自行添加 Flash 資訊和修改 Flash 的片選,在軟體的同目錄下用記事本的方式打開 Flash.ini 文件,如下圖:

| 名称 ^                  | 修改日期             | 类型     |
|-----------------------|------------------|--------|
| 📜 iconengines         | 2021/12/15 15:17 | 文件夹    |
| 📜 imageformats        | 2021/12/15 15:17 | 文件夹    |
| platforms             | 2021/12/15 15:17 | 文件夹    |
| 📜 styles              | 2021/12/15 15:17 | 文件夹    |
| translations          | 2021/12/15 15:17 | 文件夹    |
| 🔊 config              | 2022/4/15 10:55  | 配置设置   |
| 🚯 D3Dcompiler_47.dll  | 2014/3/11 18:54  | 应用程序扩展 |
| 🖏 Flash               | 2021/5/19 10:09  | 配置设置   |
| 🕏 libEGLdli           | 2020/3/28 3:04   | 应用程序扩展 |
| 🖻 libgcc_s_dw2-1.dll  | 2018/3/19 21:12  | 应用程序扩展 |
| 🚯 libGLESv2.dll       | 2020/3/28 3:04   | 应用程序扩展 |
| 🕏 libstdc++-6.dll     | 2018/3/19 21:12  | 应用程序扩展 |
| 🔞 libwinpthread-1.dll | 2018/3/19 21:12  | 应用程序扩展 |
| IT_Uart_GUI_V3.1      | 2022/1/4 10:14   | 应用程序   |

圖 2-12: 軟體檔

Flash.ini 檔內容,可以按照格式添加 Flash ID 往後的記憶體資訊,如下圖:

| 🧧 Flash - 记事本                                                                                                    |      |                | -    |   | × |
|----------------------------------------------------------------------------------------------------|------|----------------|------|---|---|
| 文件 编辑 查看                                                                                                    |      |                |      |   | ŝ |
| [FLASH]<br>0xEF4013,256, 2048, W25Q40CLE,<br>0xEF4014,256, 4096, W25Q80DV,<br>0xEF4015,256, 8192, W25Q16DV,<br>0xEF4016,256, 16384, W25Q32FV,<br>0x856016,256, 16384, P25Q32H,<br>0x221752,256, 16384, T25S64,<br>0xEF4017,256, 32768, W25Q64FV,<br>0xBA3217,256, 32768, ZD25Q64B,<br>0xF83217,256, 32768, FM25Q64B,<br>0xEF4018,256, 65536, W25Q128FV,<br>0x5E4018,256, 65536, ZB25VQ128,<br>0x684018,256, 65536, BY25Q128AS,<br>0x522118,256, 65536, NM25Q128,<br>0x1C7018,256, 65536, EN25QH128,<br>0xEF4019,256, 131072, W25Q256FV,<br>0x0B4019,256, 131072, XT25Q256,<br>0xEFAA21,2048, 65536, W25N01GV,<br>[FLASH] |      |                |      |   |   |
| 行1,列1                                                                                                    | 100% | Windows (CRLF) | UTF- | 8 |   |

圖 2-13: Flash.ini 檔内容

### 3. 版權說明

本檔案之版權屬於 <u>深圳市樂升半導體</u>所有,若需要複製或複印請事先得到 <u>樂升半導體</u>的許可。本檔案記載之資訊雖然都有經過校對,但是 <u>樂升半導體</u>對檔使用說明的規格不承擔任何責任,檔案内提到的應用程式僅用於參考,<u>樂升半導體</u>不保證此類應用程式不需要進一步修改。<u>樂升半導體</u>保留在不事先通知的情況下更改其產品規格或檔案的權利。有關最新產品資訊,請訪問我們的網站 <u>Https://www.levetop.tw</u>。